# Veco User Guides -

## Website Uploads

## Introduction

The "Veco-onesystem" software includes a built-in mechanism for uploading details, photographs, and documents to websites and property portals.

The "Veco" software can upload to any of the following web portals:

- Rightmove
- Fish4Homes
- FindaProperty
- Property Finder
- Primelocation
- LonRes

Additionally, property details can be uploaded to any portal or independent website that is designed to receive details in "Rightmove Version 3" data feed format.

Different properties can be uploaded to individual portals as required. For example, you may wish to upload your flats to a portal advertising "Flats for Rent", but you probably do not wish to upload your farm buildings to the same portal!

Additionally, different portals can be used for letting and sales properties.

## Upload Process

The process of uploading each property can be summarised as follows:

- 1. Tell Eurolink which portals/websites you wish to use
- 2. Enter property marketing information into "Veco" consisting of:
  - Marketing Lettings Details (or Marketing Sales Details)
  - Marketing Descriptions
  - Photos and Images
  - Distribution
  - Upload Documents
- 3. Save the individual property details
- 4. The details are recorded on the Eurolink "Portal Pal" central database
- 5. Every evening new properties/changes are sent to the portals/websites
- 6. Properties are processed by the portals/websites
- 7. Portals/websites are refreshed

## Property Portals/Websites

In order to configure "Veco" to send property details to websites and property portals you must provide Eurolink with details of where on the internet the details should be sent.

The following information is required for every portal and website you wish to upload to:

- Portal/Website Name
- Company ID or reference provided by the portal company
- Office ID or reference provided by the portal company for each office
- FTP site name or IP address
- FTP username
- FTP password
- FTP upload folder

You will need to obtain this information direct from the company providing the portal or website services.

When we receive this information we will configure our central "Portal Pal" database.

### **Property Marketing Information**

For each property you wish to upload to a portal or website you need to record the following details:

- Marketing Lettings Details (or Marketing Sales Details)
- Marketing Descriptions
- Photos and Images
- Distribution
- Upload Documents

#### **Marketing Details**

Enter either Lettings Marketing Details....

| Main Details Mar    | keting Lettings Details | Marketing Sales Details | Market | ing Descriptions | Distribution | Auction Details | Photos                                                                                                    | Calendar |   |
|---------------------|-------------------------|-------------------------|--------|------------------|--------------|-----------------|----------------------------------------------------------------------------------------------------|----------|---|
| 🔲 Update Web Po     | rtals on Save?          |                         |        |                  |              | -               | And in case of the local division of the local division of the loc |          |   |
| Current Status      | Available               |                         | . 🗹    |                  |              |                 |                                                                                                    |          | - |
| Marketing Office    | Croydon                 |                         | 2      |                  |              | 1               | in where the                                                                                                    | and an   |   |
| Responsibility Of   | Paul Gorsuch            |                         | 2      | Main Photo       |              | 1               |                                                                                                    | •        |   |
| Short Address       | CROYDON, SL             | JRREY                   |        |                  |              | 110             | F                                                                                                    |          | - |
| Area                | Croydon                 |                         |        |                  |              | - stills        | Real Property                                                                                                    | They a   |   |
| Asking Price        | £1,150.00               |                         |        | Board Allowed?   | ~            | •               |                                                                                                    |          |   |
| Rent Period         | per month               |                         |        | Board Erected D  | Date 0'      | 9/11/2007       |                                                                                                    |          |   |
| Asking Price Min    | £1,092.50               |                         |        | Board Ref        | B            | bard1234        |                                                                                                    |          |   |
| Asking Price Max    | £1,207.50               |                         |        | Sharers?         |              | Children?       |                                                                                                    |          |   |
| Furnished           | Furnished               |                         |        | Smokers?         |              | DSS?            |                                                                                                    |          |   |
| Number of Bedroon   | ns 3                    |                         |        | Pets?            |              |                 | 20.07                                                                                                    |          |   |
| Floor               |                         |                         |        | Outside Space    |              |                 |                                                                                                    |          |   |
| Available From      | 01/05/2008              |                         | 2      | Parking          |              |                 |                                                                                                    |          |   |
| Available For (Mont | :hs) 0                  |                         |        | WebLink 1        |              |                 |                                                                                                    |          |   |
| Advertising Date    |                         |                         | 2      | Web Status       | A            | vailable        |                                                                                                    |          |   |
| Viewing Arrangeme   | nts Weekends On         | ly                      |        | WebLink 2        |              |                 |                                                                                                    |          |   |
| Joint Agent?        |                         | Terms Sent?             |        | Split Commission | ז? 💽         | Split Company   | 17                                                                                                    |          | 0 |

Or Sales Marketing Details....

| Main Details Marketin | g Lettings Details | Marketing Sales Details | Marketing Descriptions | Distribution | Auction Details Photos C     | Calendar 🛛 F 🛃 🕑 |
|-----------------------|--------------------|-------------------------|------------------------|--------------|------------------------------|------------------|
| 🖾 Sales Details       |                    |                         |                        |              |                              |                  |
| Update Web Portals    | on Save?           |                         |                        |              | -                            | 10               |
| Sales Status          | For Sale           |                         |                        |              | and the second               | Read             |
| 5tatus Date           | 01/04/2007         |                         |                        |              |                              | 1 a              |
| On The Market         |                    |                         |                        |              | All                          |                  |
| Marketing Office      | Croydon            |                         | V Tenure               | I            | Freehold                     |                  |
| Reponsibilty Of       | Paul Gorsuch       |                         | Eloor                  |              |                              |                  |
| Agency Status         | Sole Agent         |                         | Advertising Da         | ate          |                              |                  |
| Short Address         | CROYDON, SU        | IRREY                   | Board Allowed          | i (          | Board Erected Date 08/1      | 1/2007 🛛 🔄       |
| Available From        |                    |                         | 💟 Board Ref            | E            | Board5678                    |                  |
| 5ales Fee             | £5,000             | % 10.00                 | Web Status             |              |                              |                  |
| Sales Attributes      |                    |                         |                        |              |                              |                  |
| Property Type         | Flat               |                         | No. of Bedroo          | ms           | 18                           |                  |
| Property Sub Type     | Not Specified      |                         | No. of Recept          | ion Rooms    |                              |                  |
| Area                  | Croydon            |                         | No. of Bathro          | oms          |                              |                  |
| Asking Price          | £210,000           |                         | Viewing Arran          | gements [    | Weekdays                     |                  |
| Price Status          | Asking Price       |                         | Attrib                 | utes         | Patio, Porter, Swimming Pool | 2                |
| Asking Price Min      | £199,500           | Max £220,500            |                        |              |                              | $\sim$           |

#### Important

Ensure the "Web Status" field is set to one of the following options if you wish the property to appear on websites:

Let Agreed Under Offer Available

If you wish the property to be removed from websites set the "Web Status" to:

Not Available

Also, ensure the field "Update Web Portals on Save" is ticked to ensure that any new details (or any changes) are immediately sent to the Eurolink "Portal Pal" database when the property is saved.

#### **Marketing Descriptions**

There are several fields into which descriptions can be entered.

The main descriptions of the property are entered on the "Marketing Descriptions" tab, but only the fields "Marketing Description" and "Summary Description" are uploaded to websites.

Further descriptions for each room in the property can be entered against each photograph on the "Photos" tab. For further details about entering photographs see the document "Veco User Guides – Property Photos".

| Main Details Marketing Lettings Details Marketing Sales Details Market                                                                                                    | ing Descriptions Distribution Auction Details Photos Calendar F 🗶 🕑                                                                                                    |
|----------------------------------------------------------------------------------------------------|----------------------------------------------------------------------------------------------------|
| Marketing Description                                                                                                    | Rich Text Description                                                                                                    |
| Situated within a short walk of South Croydon Station, is this very<br>well presented third floor flat.<br>The property comprises of three double bedrooms, bright and<br>spacious reception room and two bathrooms.<br>The property further benefits from gas central heating.<br>Part Furnished      | B Image: Back Image: Back |
| Window Description                                                                                                    | Summary Description                                                                                                    |
| Situated within a short walk of South Croydon Station, is this very well presented third floor flat. The property comprises of three double bedrooms, bright and spacious reception room and two bathrooms. The property further benefits from gas central heating. Available 2nd July part Furnished. | Situated within a short walk of South Croydon Station, is this very well presented third floor flat. The property comprises of three double bedrooms, bright and spacious reception room and two bathrooms. The property further benefits from gas central heating. Part Furnished Colour                                                                                                    |

#### **Photos and Images**

The "Photos" tab allows the entry of various types of image – photographs; floor plans; and EPC graphs.

After entered images ensure they are categorised into order of importance.

For further details about entering photographs see the document "Veco User Guides - Property Photos".

| Main Details                | Marketing Lettings Details       | Marketing Sales Details | Marketing Descriptions               | Distribution A            | uction Details   | Photos | Calendar             |               |  |
|-----------------------------|----------------------------------|-------------------------|--------------------------------------|---------------------------|------------------|--------|----------------------|---------------|--|
|                             | Floor Plan                       |                         | Bedroom                              |                           |                  |        |                      |               |  |
| Size:<br>Description        | 0.0m (0'0") × 0.0m (0'0")<br>: a | Size: 0<br>Description: | .0m (0'0") × 0.0m (0'0")<br>@<br>EPC |                           |                  |        |                      |               |  |
| Size:<br>Description        | 0.0m (0'0") × 0.0m (0'0")        | Size: 0<br>Description: | .0m (0'0") × 0.0m (0'0")             |                           |                  |        |                      |               |  |
| PC Data                     |                                  | Add                     | Edit Re                              | emove Ca                  | tegorise Floor F | Plans  | Categorise F         | Photos        |  |
| inergy Efficie<br>mage Size | ncy Rating - Current             | 1 🕃 Potential 🔽 F       | 10 즳 Environmental Im<br>ormat       | pact Rating - Curi<br>jpg | rent 20          | Pote   | ential<br>Generate G | 30 🕃<br>raphs |  |

Revision A00 (08/05/2008)

#### Distribution

On the "Distribution" tab tick the names of the portals or website where you wish the property to be uploaded. Each property may not necessarily need to be uploaded to every portal.

| Hain Decails High                                                          | eting Lettings Details                             | Marketing Sale | es Details | Marketing Descriptions                                    | Distribution       | Auction D | etails Pho  | tos Calendar |  |
|----------------------------------------------------------------------------|----------------------------------------------------|----------------|------------|-----------------------------------------------------------|--------------------|-----------|-------------|--------------|--|
| Upload Portals                                                             |                                                    |                |            |                                                           |                    |           |             |              |  |
| Portal Name                                                                | Lettings                                           | Sales          |            |                                                           |                    |           |             |              |  |
| Eurolink Technolog                                                         | у 🛄                                                |                |            |                                                           |                    |           |             |              |  |
| Letting Search                                                             | <b>~</b>                                           |                |            |                                                           |                    |           |             |              |  |
| PrimeLocation                                                              |                                                    |                |            |                                                           |                    |           |             |              |  |
| RightMove                                                                  |                                                    |                |            |                                                           |                    |           |             |              |  |
|                                                                            |                                                    |                |            |                                                           |                    |           |             |              |  |
|                                                                            |                                                    |                |            |                                                           |                    |           |             |              |  |
|                                                                            |                                                    |                |            |                                                           |                    |           |             |              |  |
|                                                                            |                                                    |                |            |                                                           |                    |           |             |              |  |
|                                                                            |                                                    |                |            |                                                           |                    |           |             |              |  |
|                                                                            |                                                    |                |            |                                                           |                    |           |             |              |  |
| Upload Document                                                            | ts                                                 |                |            |                                                           |                    |           |             |              |  |
| Upload Document                                                            | ts                                                 | Browse         | Open       | Description                                               | Lettings           | Sales     | Remove      |              |  |
| Upload Document<br>Document Name<br>Document - 10 Mar                      | ts<br>rch 2008 09-18-55.pc                         | Browse         | Open       | Description<br>Marketing Brochure                         | Lettings<br>1      | Sales     | Remove      |              |  |
| Upload Document<br>Document Name<br>Document - 10 Mar<br>DocumentTest - 07 | ts<br>rch 2008 09-18-55.pc<br>7 March 2008 16-24-5 | Browse<br>If   | Open       | Description<br>Marketing Brochure<br>Marketing Document 2 | Lettings<br>1<br>2 | Sales     | Remove<br>× |              |  |

#### **Upload Documents**

"Upload Documents" are additional documents that you may wish to upload to the portals and websites. These would typically be marketing brochures and HIP information. These documents should already exist on your system as PDF documents.

To include documents as part of the upload process, go to the "Distribution" tab and browse for the relevant PDF documents in the "Upload Documents" section.

Enter a description for each document and also specify the order of priority for the documents depending on whether the property is a lettings or sales property.

## **Save Property Details**

There are three reasons for sending property details to the Eurolink "Portal Pal" database:

- 1. A property needs to be newly marketing on portals and websites
- 2. Property details (eg rent/price, photographs) have changed and portals/website need to be updated
- 3. A property has been let and needs to be removed from portals and websites

# To ensure that portals and websites are kept correctly updated it is important that the field "Update Web Portals on Save" is ticked <u>after</u> making any changes to the details but <u>before</u> clicking the "Save" or "Close" buttons.

If you find that a portal/website is not showing the correct information simply tick the field "Update Web Portals on Save" and then click the "Save" button.

## Eurolink "Portal Pal" Central Database

Eurolink maintains a central database of all available properties which is then used to keep portals and website up-todate.

It is important to remember that any property details will not appear on the portals/website immediately. After "Saving", the property details are sent to the Eurolink "Portal Pal" database and are then distributed to the necessary portals and websites. This normally happens every evening. It may then take up to 3-4 hours before details are actually processed by the portal companies.